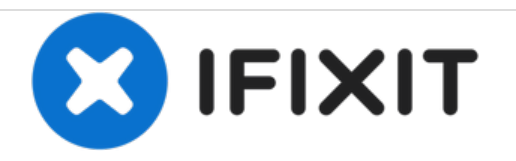

# Cara Memperbaiki Akurasi Touch Screen

Touch screen tidak akurat yang disebabkan oleh kesalahan pengaturan resolusi layar dapat diperbaiki dengan mudah oleh pengguna.

Written By: David Prajogo

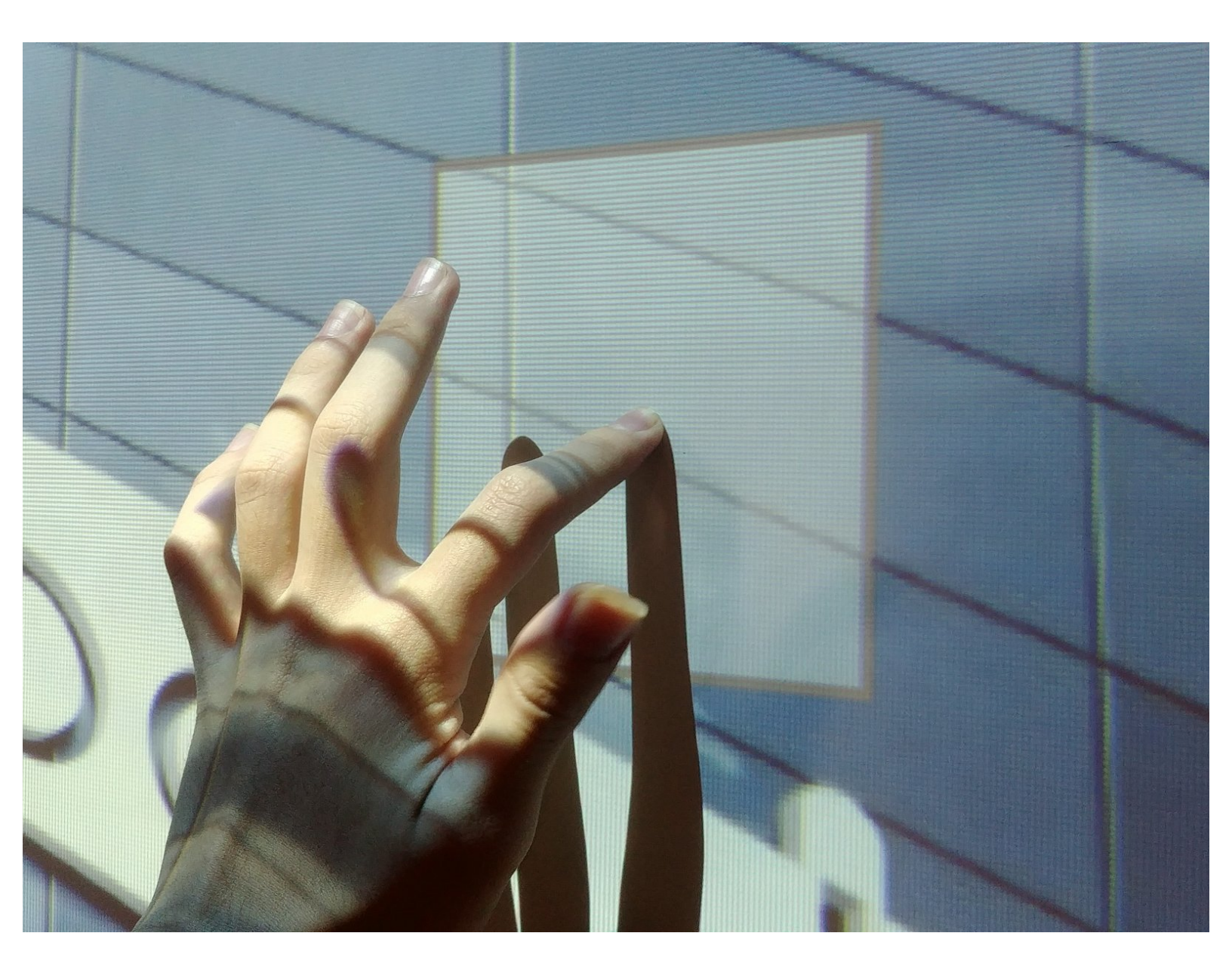

#### Step 1 — Cek Akurasi Touch

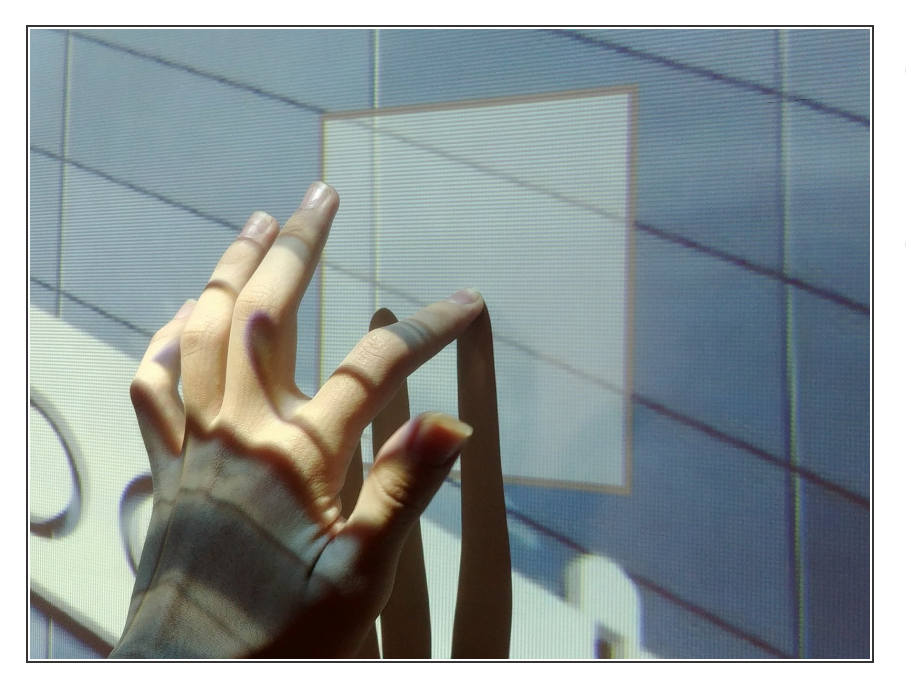

- Sentuh layar menggunakan jari atau stylus untuk melihat indikator sentuhan pada layar.
- Jika titik sentuh jari atau stylus dan layar tidak tepat, segera lakukan perbaikan mandiri.

#### Step 2 — Membuka Pengaturan Pada Desktop

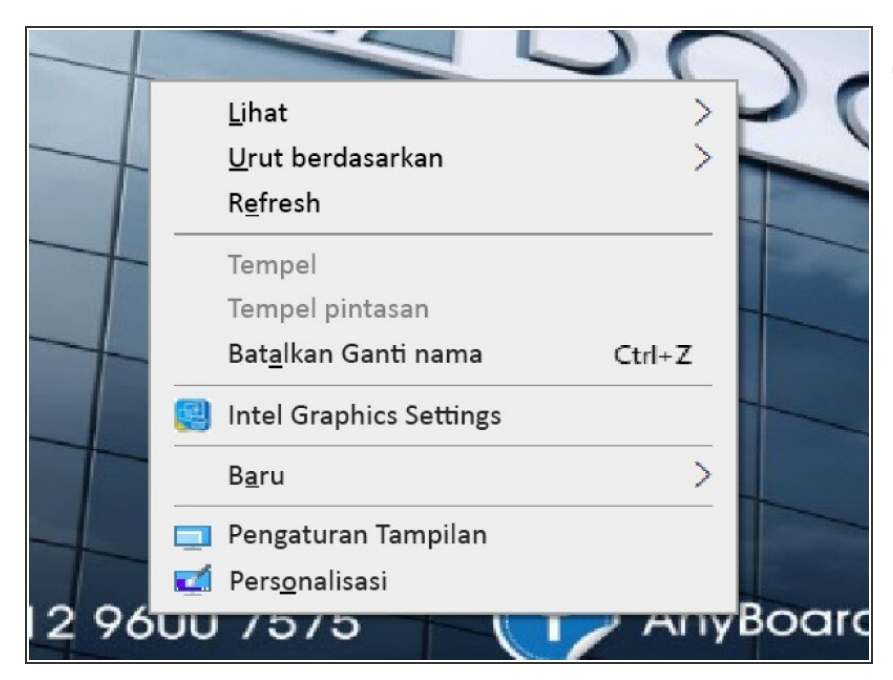

- Gunakan mouse dan keyboard external untuk membantu perbaikan ini.
- Klik kanan pada desktop untuk membuka pengaturan.
- Klik "Pengaturan Tampilan".

## Step 3 — Memilih Resolusi Layar

| Settings                | - 0                                                           | Settings                | - 0                                                           |
|-------------------------|---------------------------------------------------------------|-------------------------|---------------------------------------------------------------|
|                         | Display<br>100% (Disarankan) ~                                |                         | 1280 × 1024<br>1280 × 960<br>1280 × 800                       |
| System                  | Resolusi tampilan                                             | System                  | 1280 × 768                                                    |
| 🖵 Display               | 1024 × 768 (Disarankan) V                                     | 🖵 Display               | 1280 × 720                                                    |
| すり) Sound               | Orientasi tampilan                                            | 아》 Sound                | 1280 × 600<br>1152 × 864                                      |
| Notifications & actions |                                                               | Notifications & actions | 1024 × 768 (Disarankan)                                       |
| ${\cal J}$ Focus assist | Multiple displays Connect to a wireless display               |                         | 800 × 600<br>Connect to a wireless display                    |
| () Power & sleep        | Older displays might not always connect automatically. Select | O Power & sleep         | Older displays might not always connect automatically. Select |
| 📼 Storage               | Detect to try to connect to them.                             | 📼 Storage               | Detect to try to connect to them. Detect                      |
| Tablet mode             |                                                               | B Tablet mode           |                                                               |
| 曰: Multitasking         | Advanced display settings                                     | 曰: Multitasking         | Advanced display settings                                     |

- Pilih Resolusi Tampilan.
- Pastikan "1024 x 768" digunakan sebagai resolusi layar.

# Step 4 — Membuka Pengaturan Lebih Lanjut

| Settings                    |                                                                                                    | ← Settings -                                                                         |  |
|-----------------------------|----------------------------------------------------------------------------------------------------|--------------------------------------------------------------------------------------|--|
| ☆ Home       Find a setting | Older displays might not always connect automatically. Select<br>Detect to try to connect to them.                                                  | Advanced display settings                                                            |  |
| System                      | Detect                                                                                                    | Display information                                                                  |  |
| 🖵 Display                   | Advanced display settings                                                                                                    | SONA bì                                                                              |  |
| ゆ》 Sound                    | Graphics settings                                                                                                    | Tampilkan 1: Terhubung ke Intel(R) HD Graphics 630 Desktop resolution 1024 × 768     |  |
| Notifications & actions     |                                                                                                    | Active signal resolution 1024 × 768                                                  |  |
| J Focus assist              | Tidur dengan lebih baik                                                                                                    | Refresh rate (Hz) 60 Hz<br>Bit depth 8-bit                                           |  |
| () Power & sleep            | Cahaya malam dapat membantu Anda tidur dengan<br>menampilkan warna yang hangat pada malam hari. Pilih<br>Pengaturan cahaya malam untuk mengaturnya. | Color format         RGB           Color space         Rentang dinamis standar (SDR) |  |
| 📼 Storage                   |                                                                                                    | Tampilkan properti adaptor untuk Tampilan 1                                          |  |
| 교 Tablet mode               | Get help Give feedback                                                                                                    | Get help                                                                             |  |
| 目 Multitasking              |                                                                                                    |                                                                                      |  |

• Pilih "Advanced Display Settings".

### • Lalu pilih "Tampilkan Properti Adaptor untuk Tampilan 1"

#### Step 5 — Memilih Resolusi Layar

| Generic PnP Monitor dan Intel(R) HD Graphics 630 Properties | anyboard.com                                                                                                    | Generic PnP Monitor dan Intel(R) HD Graphics 630 Properties                                         | anyboard.com     |
|-------------------------------------------------------------|----------------------------------------------------------------------------------------------------|----------------------------------------------------------------------------------------------------|------------------|
| Adapter Monitor Color Management                            | Sector Sector Se | Adapter Monitor Color Management                                                                    |                  |
| Adapter Type                                                |                                                                                                    | List All Modes X                                                                                    |                  |
| Intel(R) HD Graphics 630                                    |                                                                                                    | List of valid modes                                                                                 |                  |
| Properties                                                  | - T X                                                                                                    | 720 by 480. True Color (32 bit), 30 Hertz (Interlaced)                                              | - T X            |
| Adapter Information                                         |                                                                                                    | 720 by 576, True Color (32 bit), 50 Hertz<br>720 by 576, True Color (32 bit), 25 Hertz (Interlaced) |                  |
| Chip Type: Intel(R) HD Graphics Family                      | tings                                                                                                    | 720 by 576, True Color (32 bit), 59 Hertz<br>720 by 576, True Color (32 bit), 60 Hertz              | tipge            |
| DAC Type: Internal                                          | ungs                                                                                                    | 800 by 600, True Color (32 bit), 60 Hertz<br>800 by 600, True Color (32 bit), 59 Hertz              | ungs             |
| Bios Information: Intel Video BIOS                          | ,                                                                                                    | 1024 by 768, True Color (32 bit), 59 Hertz<br>1024 by 768, True Color (32 bit), 60 Hertz            |                  |
| Total Available Graphics Memory: 4165 MB                    |                                                                                                    |                                                                                                    |                  |
| Dedicated Video Memory: 128 MB                              |                                                                                                    | OK Cancel                                                                                           |                  |
| System Video Memory: 0 MB<br>Shared System Memory: 4037 MB  |                                                                                                    | Shared System Memory: 4037 MB                                                                       |                  |
|                                                             |                                                                                                    |                                                                                                    |                  |
| List All Modes                                              | while 520                                                                                                    | List All Modes                                                                                      | 11               |
| OK Cancel Apply                                             | and 050                                                                                                    | OK Cancel Apply                                                                                     | 500 STORES       |
| Active signal resolution 1024 × 768                         |                                                                                                    | Active signal resolution 1024 × 768                                                                 |                  |
| Refresh rate (Hz) 60 Hz                                     |                                                                                                    | Refresh rate (Hz) 60 Hz                                                                             |                  |
| Bit depth 8-bit                                             |                                                                                                    | Bit depth 8-bit                                                                                     |                  |
| Color format RGB                                            |                                                                                                    | Color format RGB                                                                                    |                  |
| Color space Rentang dinan                                   | nis standar (SDR)                                                                                                    | Color space Rentang dinam                                                                           | is standar (SDR) |
| Tampilkan properti adaptor untuk Tampila                    | in 1                                                                                                    | Tampilkan properti adaptor untuk Tampila                                                            | n 1              |
|                                                             |                                                                                                    |                                                                                                    |                  |
| Get help                                                    |                                                                                                    | Get help                                                                                            |                  |
| Give feedback                                               |                                                                                                    | Give feedback                                                                                       |                  |

- Pilih "List All Modes"
- Lalu pilih " 1024 by 768, True Color (32 bit), 60 Hertz

#### Step 6 — Kalibrasi Sentuhan

| Semua Aplikasi Dokumen Web Lainnya     Hasil pencarian paling sesual     Panel   Aplikasi        Pengaturan   Aktifkan atau nonaktifkan   Keyboard Layar        Abaikan input sentuh saat saya   menggunakan pena   Abaikan input sentuh saat saya   Ibutha tinfo pena dan sentuh   Ibutha tinfo pena dan sentuh <th></th> <th>www.anyboard.com</th> <th></th>                                                                                                    |                                                     | www.anyboard.com                               |  |
|----------------------------------------------------------------------------------------------------|-----------------------------------------------------|------------------------------------------------|--|
| Hasil pencarian paling sesual                                                                                                    | Semua Aplikasi Dokumen Web                          | Lainnya 🕶 R                                    |  |
| <ul> <li>Optical Touch Device Control<br/>Panel<br/>Aplikasi</li> <li>Pengaturan</li> <li>Aktifkan atau nonaktifkan<br/>Keyboard Layar</li> <li>Abaika nouts sentuh saat saya<br/>menggunakan pena<br/>() Lihat info pena dan sentuh</li> <li>Ci Lihat info pena dan sentuh</li> <li>Ci Lihat info pena dan sentuh</li> <li>Ci Lihat hasil web</li> <li>touch- Lihat hasil web</li> <li>touchtone.mp3</li> <li>touchtone.mp3</li> <li>touchtoris JP6620 86 INCH</li> </ul>                                                                                                    | Hasil pencarian paling sesuai                       |                                                |  |
| Pengaturan       Optical Touch Device Control Panel         Aktifkan atau nonaktifkan       Aplikasi         Keyboard Layar       Image: Second Second | Optical Touch Device Control     Panel     Aplikasi |                                                |  |
| Abaikan input sentuh saat saya<br>menggunakan pena Lihat info pena dan sentuh Lihat info pena dan sentuh Euka lokasi file Cari di web touch - Lihat hasil web touch - Lihat hasil web touchtone.mp3 touchtone.mp3 touchtone.mp3 Okumen O 4V VIEWSONIC IFP8620 86 INCH                                                                                                    | Pengaturan Aktifkan atau nonaktifkan Keyboard Layar | Optical Touch Device Control Panel<br>Aplikasi |  |
| ○ Lihat info pena dan sentuh       >       □       Buka lokasi file         Cari di web       +5       Sematkan ke Mulai         ◇ touch - Lihat hasil web       >       +5       Sematkan ke taskbar         Musik       □       Hapus instalan         ● touch.mp3       >       >       >         > touch.tone.mp3       >       >       >         > touchtone.mp3       >       >       >         > od4 VIEWSONIC IFP8620 86 INCH       >       >       >                                                                                                    | Abaikan input sentuh saat saya menggunakan pena     | > 🗳 Buka<br>G Jalankan sebagai administrator   |  |
| fouch - Lihat hasil web             >                Hapus instalan                 Musik               if             Hapus instalan                 toucht.mp3             >             touchtone.mp3             >               bulkerse                 ot dvUEWSONIC IFP8620 86 INCH               //             //                                                                                                    | ① Lihat info pena dan sentuh<br>Cari di web         | > Dauka lokasi file                            |  |
|                                                                                                    |                                                     | > -ট Sematkan ke taskbar<br>i Hapus instalan   |  |
|                                                                                                    | e touch.mp3                                         | >                                              |  |
| O4 VIEWSONIC IFP8620 86 INCH     AnyE     AnyE                                                                                                    | <ul> <li>touchtone.mp3</li> <li>Dokumen</li> </ul>  | >                                              |  |
|                                                                                                    | touch                                               | >                                              |  |

- Ketik "touch" pada kolom pencarian Windows untuk mencari aplikasi "Optical Touch Device Control Panel".
- Buka aplikasi "Optical Touch Device Control Panel" untuk memulai pengaturan akurasi.

#### Step 7 — Kalibrasi Sentuhan

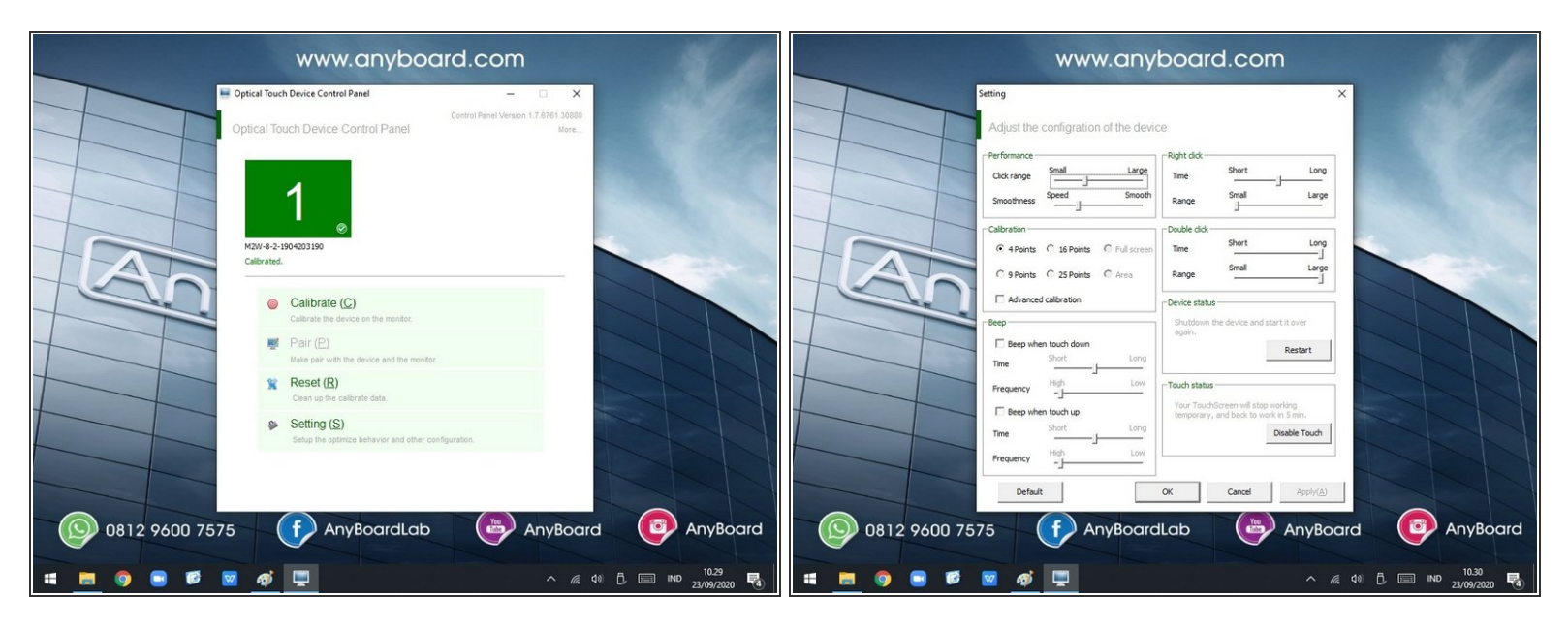

- Pilih Calibrate (C) untuk langsung melakukan kalibrasi sentuhan atau Setting (S) untuk mengatur sentuhan.
- Pengguna dapat mengatur jumlah titik kalibrasi sentuhan agar akurasi sentuhan semakin tinggi.
- Setelah selesai melakukan pengaturan, pilih OK.

#### Step 8 — Kalibrasi Sentuhan

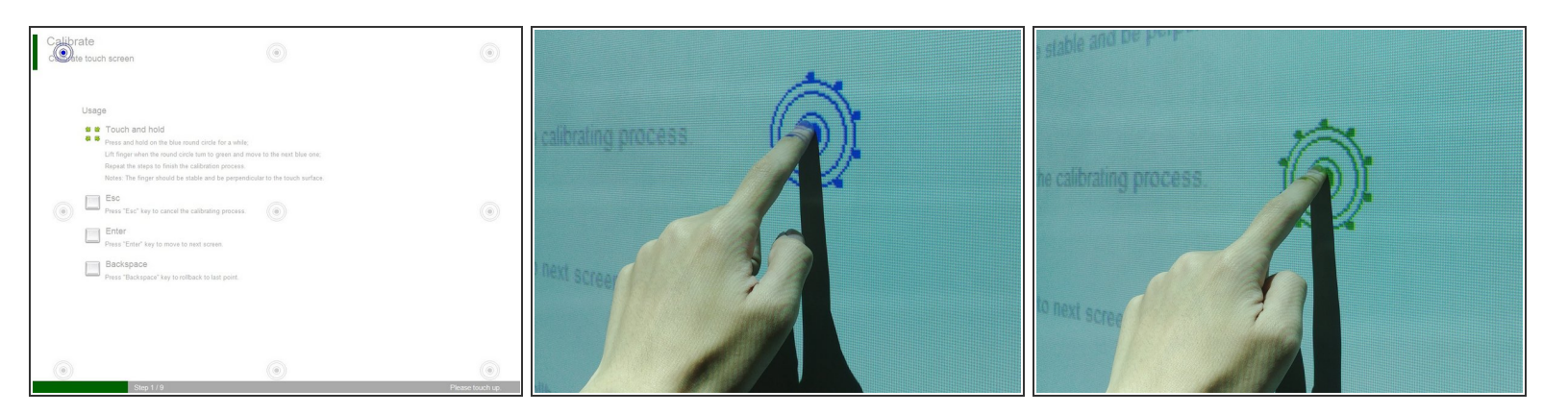

- Sentuh tiap titik biru secara berurutan menggunakan jari atau stylus.
- Tahan sentuhan hingga titik disekitar lingkaran berputar penuh dan menjadi hijau.

# Step 9 — Kalibrasi Sentuhan

| arate Ouch screen                                                                                                    | ۲               | <ul> <li>Setelah semua titik kalibrasi menjadi<br/>hijau, klik OK untuk menyimpan</li> </ul> |
|----------------------------------------------------------------------------------------------------|-----------------|----------------------------------------------------------------------------------------------|
| Usage                                                                                                    |                 | kalibrasi.                                                                                   |
| <ul> <li>Touch and hold</li> <li>Press and hold on the blue round circle for a while;<br/>Lift finger when the round circle turn to green and move to the next blue one;<br/>Repeat the steps to finish the calibration process.</li> <li>Notes: The finger should be stable and be perpendicular to the touch surface.</li> </ul> |                 |                                                                                              |
| Esc     Press "Esc" key to cancel the calibrating process.     Enter     Press "Enter" key to move to next screen.                                                                                                    | ۲               |                                                                                              |
| Press "Backspace" key to rollback to last point.                                                                                                    |                 |                                                                                              |
| Recalibrate (B) OK (Y) Cancel (N)                                                                                                    |                 |                                                                                              |
| This satilities will be automatic cancellart in 29 seconds                                                                                                    |                 |                                                                                              |
|                                                                                                    |                 |                                                                                              |
| Stan 1/9                                                                                                    | Please touch up |                                                                                              |

To reassemble your device, follow these instructions in reverse order.